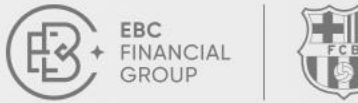

ĐỔI TÁC CHÍNH THỨC CỦA

CÂU LẠC BỘ BÓNG ĐÁ BARCELONA

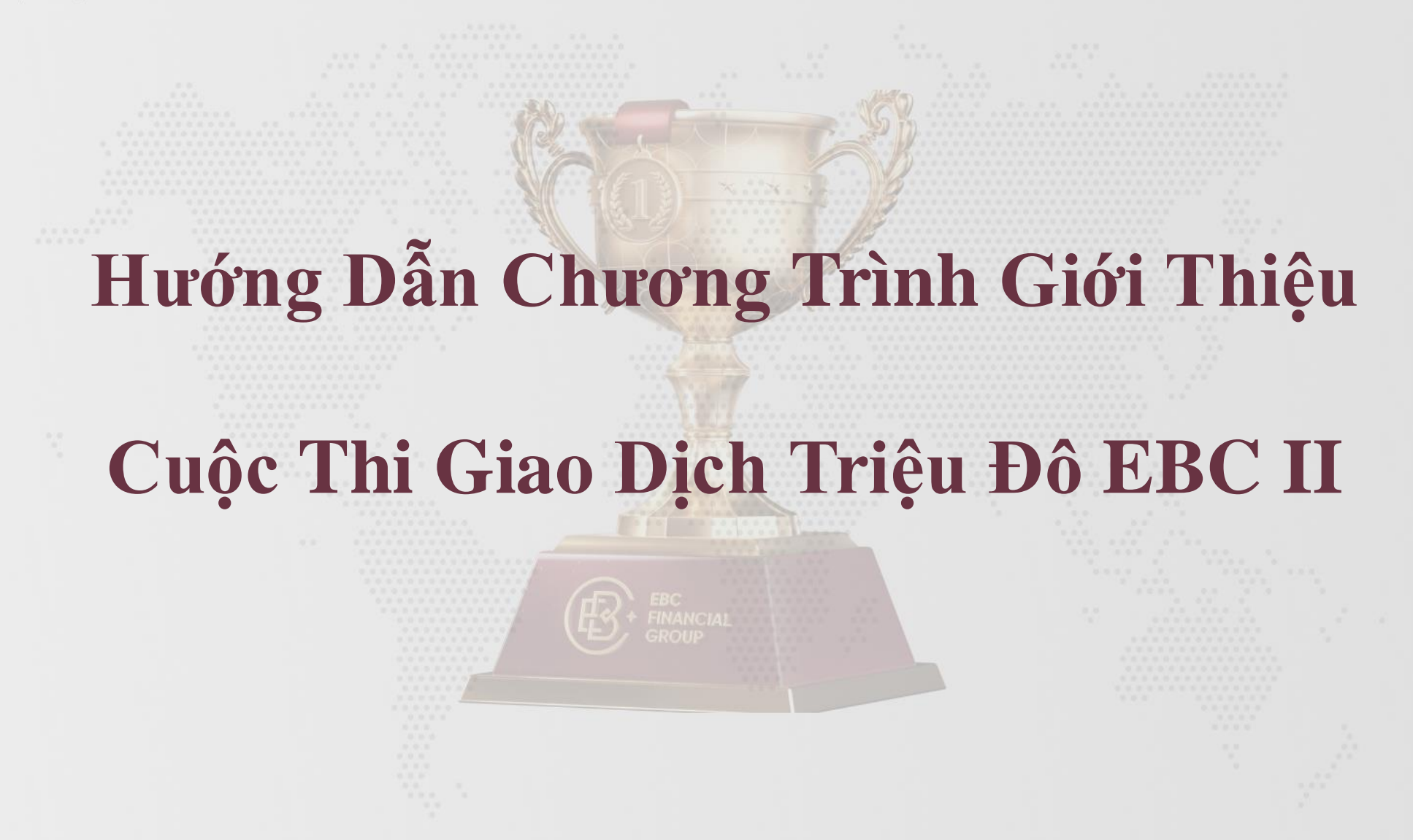

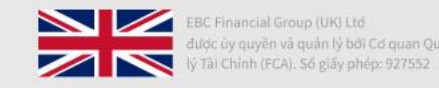

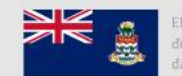

EBC Financial Group (Cayman) Ltd được cấp phép và quản lý bởi Cơ quan tiên tệ Quần đảo Cayman (CIMA), Số giấy phép: 2038223

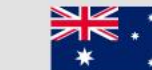

BC Financial Group (Australia) Pty Ltd ược ủy quyền và quân lý bởi Ủy ban Chứng hoân và Đầu tự (ASIC), Số giấy phép: 500991

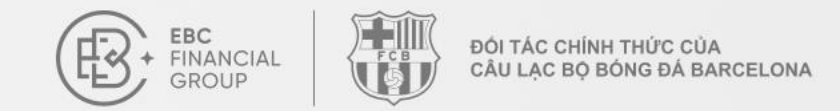

#### 🔶 1. Đăng ký và đăng nhập vào tài khoản của bạn

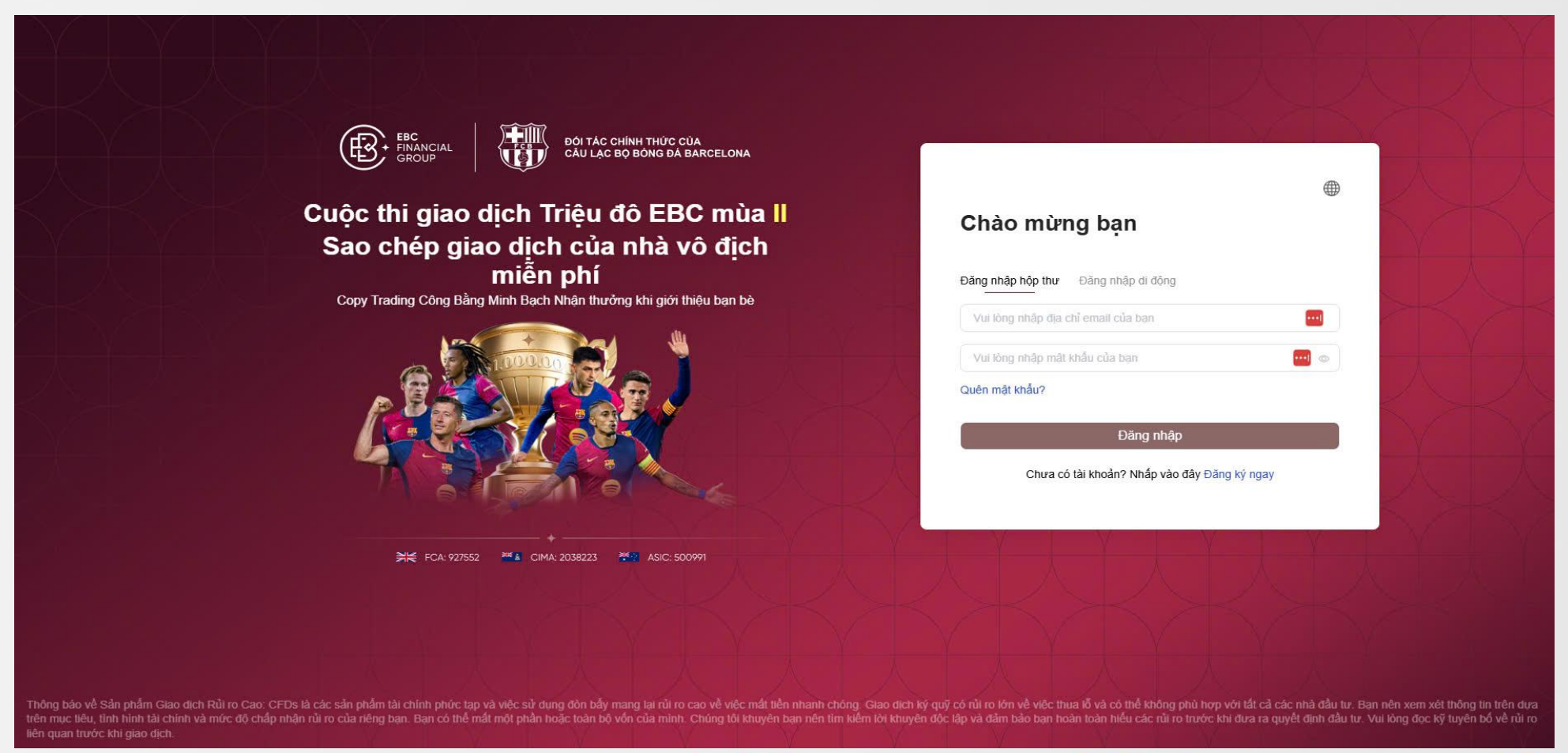

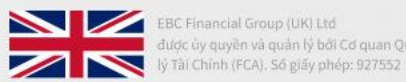

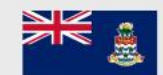

EBC Financial Group (Cayman) Ltd được cấp phép và quản lý bởi Cơ quan tiền tệ Quần đảo Cayman (CIMA). Số giấy phép: 2038223

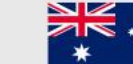

BC Financial Group (Australia) Pty Ltd ược ủy quyền và quân lý bởi Ủy ban Chứng hoán và Đầu tư (ASIC), Số giấy phép: 500991

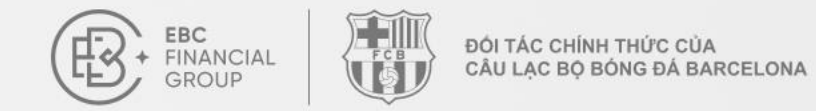

## **4** 2. Đi tới thanh bên trái và nhấp vào "Đại sứ giới thiệu Cuộc thi"

| EBC<br>FINANCIAL<br>GROUP    | Đại sứ giới thiệu Cuộc thi                        |                               |                          |                                |                                                                | (UTC+03) 2025-03-11 10:52:57 > | <u> </u> ⊕      |
|------------------------------|---------------------------------------------------|-------------------------------|--------------------------|--------------------------------|----------------------------------------------------------------|--------------------------------|-----------------|
| Trang chính                  |                                                   |                               |                          |                                |                                                                |                                |                 |
| Quản lý quỹ                  | Giới thiệu bạn bè, nhận                           | thưởng và đạt được ướ         | c mơ giao dịch của bại   |                                |                                                                |                                |                 |
| 66 Lệnh giao dịch            | Mối người bạn n                                   | nởi thành công, l             | bạn có thể nhận          | i đến 300 USD, kh              | ống giới hạn số                                                | ố tiến thường                  |                 |
| 🜍 Phần mềm giao dịch         | <ul> <li>Mời bạn bè đang diên ra   Quy</li> </ul> | định chương trình >           |                          |                                |                                                                |                                |                 |
| 🕒 Tài khoản của tôi $$       |                                                   |                               |                          |                                |                                                                |                                |                 |
| ② Dịch vụ & Hỗ trợ           |                                                   |                               |                          |                                | giới thiệu (USD)                                               |                                | Rút tiền        |
| Copy Trading                 |                                                   | ·                             | Ū                        |                                |                                                                | 0.00                           |                 |
| 😫 Đại sứ giới thiệu Cuộc thi | Chia sẻ lời mời                                   |                               |                          |                                |                                                                |                                |                 |
| 🕎 Cuộc thi giao dịch         | Liên kết mời của bạn                              |                               |                          |                                |                                                                |                                |                 |
|                              | Admitteness, which we are                         | of Status 19                  |                          |                                |                                                                | Sao chép liên kết              | 13596           |
|                              | Ś                                                 |                               | 00                       |                                | Ť                                                              |                                | 1.1             |
|                              | 1. Chia sẻ lời mời Sao chép l<br>gửi cho bạn bè   | iên kết hoặc mã QR và 💦 👌     | 2. Bạn bè giao dịch Đăng | ký và giao dịch qua liên kết 💚 | <ol> <li>Nhận thưởng Bạn bè<br/>dịch và nhận thưởng</li> </ol> | đăng ký tham gia cuộc thi giao | 842 SV          |
|                              | Chi tiết lời mời                                  |                               |                          |                                | <ul> <li>Thời gian bắt đầu -</li> </ul>                        | Thời gian kết thúc             | gười đi Tra cứu |
|                              | UID của người được mời                            | Trạng thái xác minh danh tính | Ngày đăng ký             | Bảng Tân Binh ()               | Bàng Tinh Anh 🕕                                                | Tổng giải thường               | Thanh toán      |
|                              |                                                   |                               |                          | Không có dữ liêu               |                                                                |                                |                 |

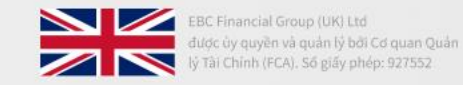

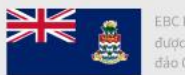

EBC Financial Group (Cayman) Ltd được cấp phép và quản lý bởi Cơ quan tiên tế Quần đào Cayman (CIMA). Số giấy phép: 2038223

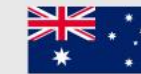

EBC Financial Group (Australia) Pty Ltd được ủy quyền và quân lý bởi Ủy ban Chứng khoán và Đầu tư (ASIC). Số giáy phép: 500991

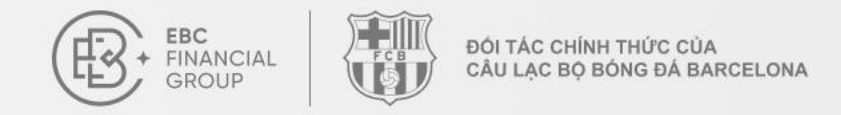

## Nếu bạn chưa hoàn tất xác minh danh tính, vui lòng nhấp vào "Xem ngay" và gửi các tài liệu cùng thông tin cần thiết

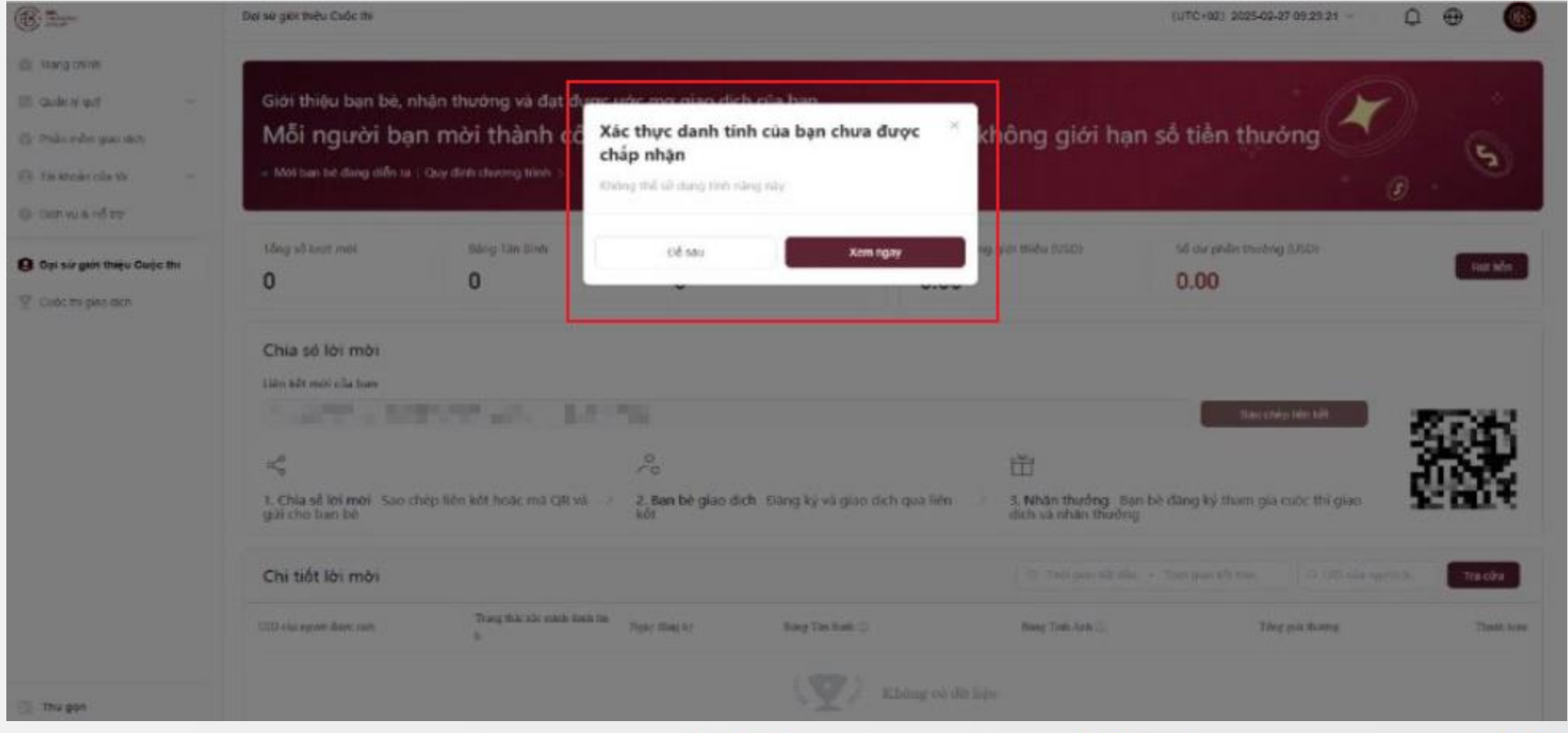

Liên hệ chúng tôi: cs@ebc.com | www.ebc.com

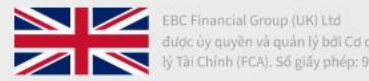

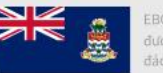

EBC Financial Group (Cayman) Ltd được cấp phép và quản lý bởi Cơ quan tiền tệ Quần đảo Cayman (CIMA). Số giấy phép: 2038223

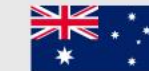

BC Financial Group (Australia) Pty Ltd ược ủy quyền và quân lý bởi Ủy ban Chứng noán và Đầu tư (ASIC), Số giấy phép: 500991

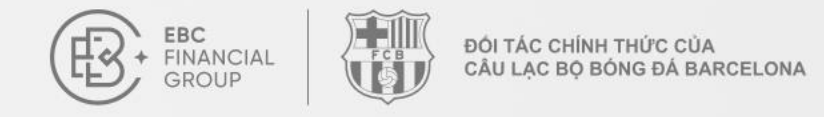

## **4** 3. Sao chép liên kết giới thiệu hoặc mã QR và gửi cho bạn bè để đăng ký tài khoản

| B State                                                          | Đại sử giới thiệu Cuộc thi                                                                                                    |                                   |                            |                                  |                                                          | (UTC+02) 2025-02-27 09:30:36 ~            | ₽ ⊕ 🛞       |
|------------------------------------------------------------------|----------------------------------------------------------------------------------------------------|-----------------------------------|----------------------------|----------------------------------|----------------------------------------------------------|-------------------------------------------|-------------|
| Trang chỉnh Cuấn tỷ quỹ ~ Phần mềm giao dịch Tải khoản của tôi ~ | Giới thiệu bạn bè, nhận thưởng và đạt được ước mơ giao dịch của bạn.<br>Mỗi người bạn mời thành công, bạn có thể nhận đến 300 USD, không giới hạn số tiền thưởng<br>• Mời ban bè đang diễn ra : Quy định chương trình > |                                   |                            |                                  |                                                          |                                           |             |
| Dai sử giới thiệu Cuốc thi                                       | Tổng số lượt mời                                                                                                    | Bảng Tân Binh                     | Bảng Tinh Ani              | n Phần th                        | ưỡng giới thiệu (USD)                                    | Số dự phần thường (USD)                   | Ditale      |
| T Cuốc thi giao dịch                                             | 0                                                                                                    | 0                                 | 0                          | 0.00                             |                                                          | 0.00                                      | Kin lien    |
|                                                                  | Chia sê lời mời<br>Liên kết mời của ban                                                                                                    | an data inclusiva an              | -                          |                                  |                                                          | Sao chép liên kết                         | *<br>*****  |
|                                                                  | ్ల<br>1. Chia sẻ lời mời Sao<br>gửi cho bạn bệ                                                                                                    | chép liên kết hoặc mã QR và 💚     | 2. Ban bè giao dịch<br>kết | n. Đăng ký và giao dịch qua liên | <ul> <li>3. Nhận thưởng Bệ dịch và nhận thưởn</li> </ul> | in bè đăng ký tham gia cuộc thi giao<br>g | 談           |
|                                                                  | Chi tiết lời mời                                                                                                    |                                   |                            |                                  | 💿 Thời gian bất đầ                                       | a 🔸 Thời gian kết thúc                    | di. Tra cứu |
|                                                                  | UID của người được mởi                                                                                                    | Trang thải xác minh danh tin<br>h | Ngày đảng kỳ               | Bàng Tân Bình 🛈                  | Báng Tinh Anh 🕥                                          | Tổng giảa thưởng                          | Thanh toán  |
| j≣ Thu gọn                                                       |                                                                                                    |                                   |                            | Không có đi                      | t liệu                                                   | _                                         | _           |

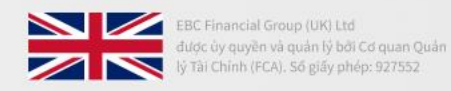

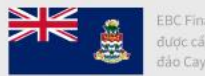

EBC Financial Group (Cayman) Ltd được cấp phép và quản lý bởi Cơ quan tiên tệ Quần đào Cayman (CIMA). Số giấy phép: 2038223

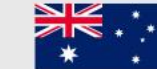

EBC Financial Group (Australia) Pty Ltd được ủy quyền và quân lý bởi Ủy ban Chứng khoán và Đầu tư (ASIC), Số giấy phép: 500991

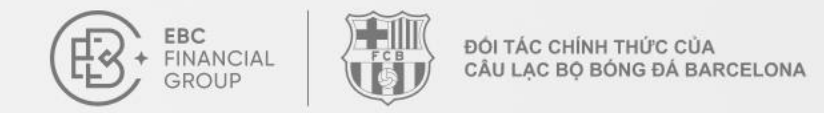

## 4. Sau khi bạn bè đăng ký qua liên kết, bạn có thể kiểm tra trạng thái tài khoản của "Tổng số lượt mời" trong "Chi tiết lời mời"

| · Ber                                                                                        | Đại sử giới thiều Cuốc thi                                               |                                                                       |                                      |                              |                       |                                                               | (UTC+02) 2025-02-27 09:31:49 V    | 0⊕ @               |
|----------------------------------------------------------------------------------------------|--------------------------------------------------------------------------|-----------------------------------------------------------------------|--------------------------------------|------------------------------|-----------------------|---------------------------------------------------------------|-----------------------------------|--------------------|
| Trang chính Cuốn tý quỹ ··· Phân mêm giao dịch () Tại shoản của toi ··· () Dịch vụ ở biể họi | Giới thiệu bạn bè, nhậ<br>Mỗi người bạn<br>- Mời ban bè đang diễn ra 1 G | in thưởng và đạt được u<br>mời thành công,<br>luy định chương trình s | rớc mơ giao dịch<br>bạn có thể       | h của bạn.<br>ễ nhận đến 300 | USD, kh               | iông giới hạn                                                 | số tiền thưởng 🗡                  | 0                  |
| Diện và 8 ho thế Đại sử giới thiệu Cuộc thì V Cuộc thi giáo dịch                             | Tổng số lượt một<br>O                                                    | Bảng Tân Binh<br>O                                                    | Bảng Tinh An<br>O                    | ah                           | Phân thường c<br>0.00 | glóf thiệu (USD)                                              | Số dự phần thưởng (USD)<br>0.00   | Ratula             |
|                                                                                              | Chia sê lời mời<br>Liên kết môi của ban                                  |                                                                       |                                      |                              |                       |                                                               | Sao chép liên kết                 | (clicer)           |
|                                                                                              | 4. Chia sẻ khi mbi Sao ché giải cho ban bẻ                               | p liên klît hoặc mã QR và 🗦                                           | C<br>Co<br>2. Ban bẻ giao dịc<br>kốt | ch. Đăng kỹ và giao dịch qu  | ia liên ⇒             | <ul> <li>Mhận thưởng Ban l<br/>dịch và nhận thưởng</li> </ul> | sẻ đảng ký tham gia cuộc thĩ giao | 驟調                 |
|                                                                                              | Chi tiết lời mời                                                         |                                                                       |                                      |                              |                       | Gr. their piece self-tiles -                                  | Thin gain late the                | ron da 🛛 Tita cuba |
|                                                                                              | UID của người được mới                                                   | Trang this sile much dank tin<br>h                                    | Ngày đảng kỹ                         | Bing Tin Binh 💮              |                       | Bing Tinh Anh 💮                                               | Tổng giải thường                  | Thanh toin         |
| 🔄 Thu gọn                                                                                    |                                                                          |                                                                       |                                      | (V) Khảo                     | ng có đữ liệu         |                                                               |                                   |                    |

Liên hệ chúng tôi: cs@ebc.com | www.ebc.com

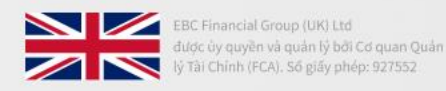

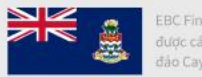

EBC Financial Group (Cayman) Ltd được cấp phép và quản lý bởi Cơ quan tiền tệ Quần đào Cayman (CIMA). Số giấy phép: 2038223

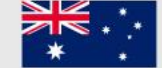

BC Financial Group (Australia) Pty Ltd ược ủy quyền và quân lý bởi Ủy ban Chứng hoán và Đầu tư (ASIC), Số giấy phép: 500991

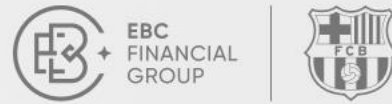

ĐỔI TÁC CHÍNH THỨC CỦA

CÂU LẠC BỘ BÓNG ĐÁ BARCELONA

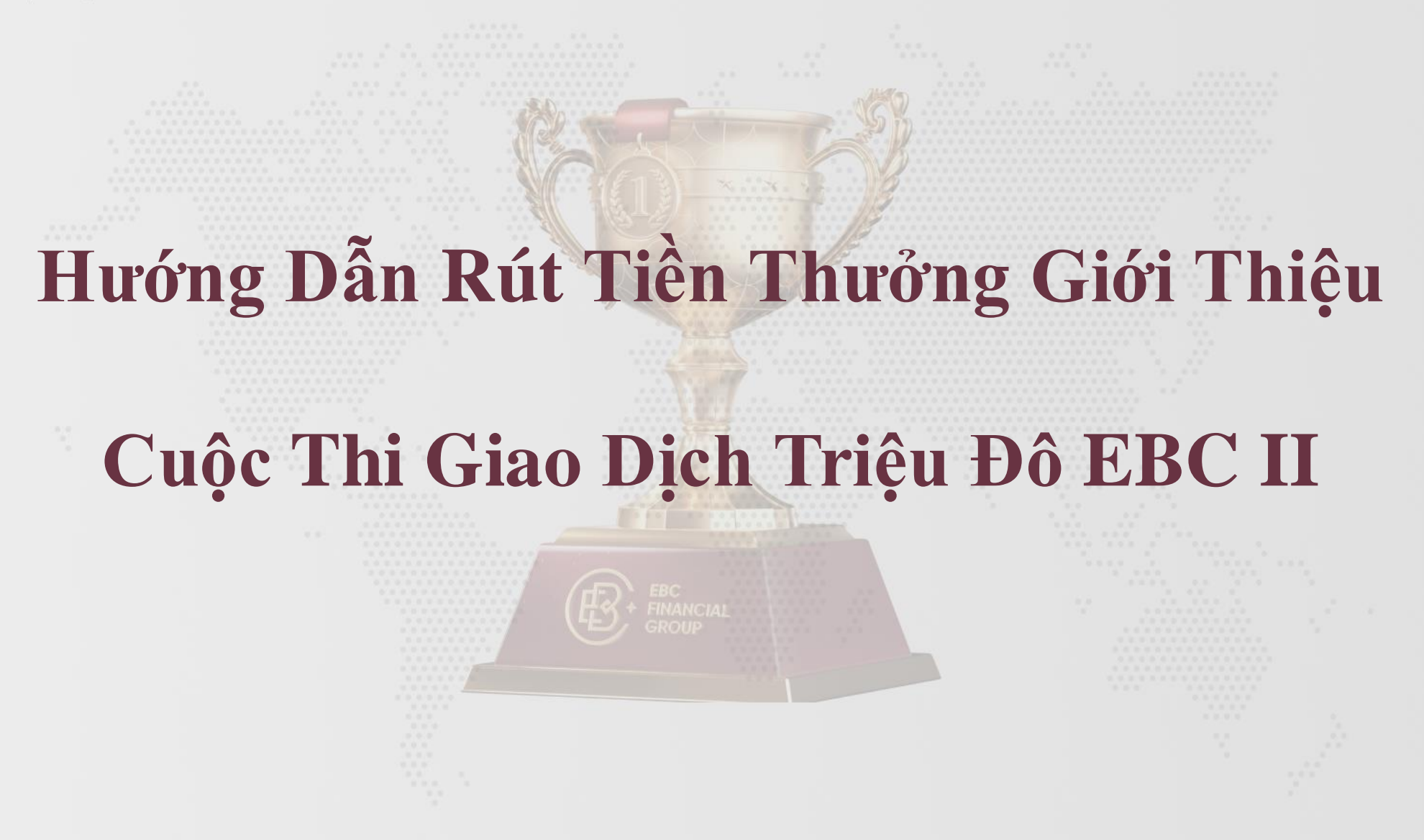

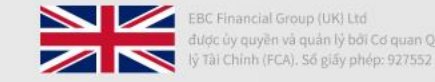

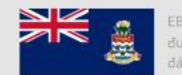

EBC Financial Group (Cayman) Ltd được cấp phép và quản lý bởi Cơ quan tiên tệ Quân đảo Cayman (CIMA). Số giấy phép: 2038223

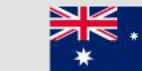

BC Financial Group (Australia) Pty Ltd Iược ủy quyền và quân lý bởi Ủy ban Chứng .hoán và Đầu tư (ASIC), Số giấy phép: 500991

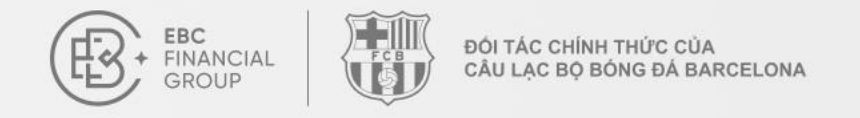

# ✦ 1. Nhấp vào nút ''Rút tiền'' trên trang

| E Barre                                                                                                    | Đại sử giới thiều Cuộc thi                                                     |                                                                       |                                                     |                                                            | (UTC+02) 2025-02-27 09:33:27 ~            | Q 🕀 🚯            |
|----------------------------------------------------------------------------------------------------|--------------------------------------------------------------------------------|-----------------------------------------------------------------------|-----------------------------------------------------|------------------------------------------------------------|-------------------------------------------|------------------|
| <ul> <li>Trung chỉnh</li> <li>Quân lý quỹ ~</li> <li>Phân mêm giao dịch</li> <li>Tài khoản của tới ~</li> <li>O chuy d tiế tru</li> </ul> | Giới thiệu bạn bẻ, n<br><mark>Mỗi người bạ</mark><br>• Mời bạn bẻ dang diễn ra | hận thưởng và đạt được<br>n mời thành công<br>Quy dịnh chương trinh > | : ước mơ giao dịch của bạn.<br>g, bạn có thể nhận đ | ến 300 USD, không giới hạ                                  | n số tiền thưởng                          | · · ·            |
| <ul> <li>Dich vụ &amp; Hỗ tư</li> <li>Đại sử giới thiệu Cuộc thi</li> <li>Cuộc thi giao dịch</li> </ul>                                   | Tổng số lượt mời<br>O                                                          | Bảng Tàn Binh<br><b>O</b>                                             | Bảng Tinh Anh<br>O                                  | Phân thưởng giới thiêu (USD)<br><b>0.00</b>                | Số dự phần thường (USD)<br>0.00           | Rút liễn         |
|                                                                                                    | Chia số lời mời<br>Liên kết môi của ban                                        | naine bodh aris                                                       |                                                     |                                                            | Sao chép liến kết                         | - <b>(11</b> 25) |
|                                                                                                    | Chia sẻ lới mời Sao c<br>gửi cho ban bẻ                                        | hép liên kết hoặc mã QR và                                            | 0<br>70<br>2. Ban bè giao dich Đăng ký và<br>kốt    | giao dịch qua liên 3. Nhân thưởng Bả<br>dịch và nhân thưởn | an bẻ đăng kỳ tham gia cuộc thi giao<br>g |                  |

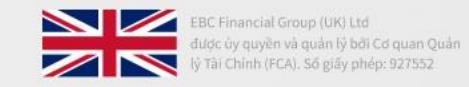

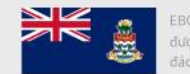

EBC Financial Group (Cayman) Ltd được cấp phép và quản lý bởi Cơ quan tiên tệ Quần đảo Cayman (CIMA), Số giấy phép: 2038223

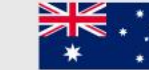

EBC Financial Group (Australia) Pty Ltd được ủy quyền và quân lý bởi Ủy ban Chứng khoản và Đầu tư (ASIC), Số giấy phép: 500991

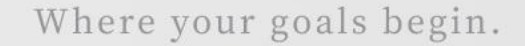

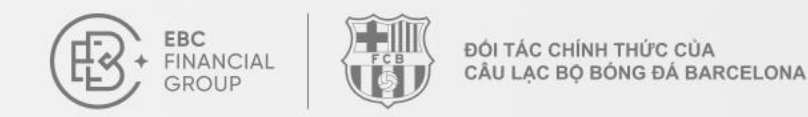

2. Trong cửa sổ rút tiền, chọn tài khoản nhận tiền, nhập số tiền rút và nhấp vào "Xác nhận". Số tiền rút tối thiểu: \$1; không được vượt quá số dư tiền thưởng (Số dư tiền thưởng = Tiền thưởng giới thiệu - Tiền thưởng đã rút)

| ® 2                                                                                                    | Đại sử giới thiệu Cuộc th                                                                                              |                                                                                   | (UTC+C2) 2025-02-27 C9:30.22 🗘 🕀 🎯                                                                                                    |
|----------------------------------------------------------------------------------------------------|----------------------------------------------------------------------------------------------------|-----------------------------------------------------------------------------------|----------------------------------------------------------------------------------------------------|
| <ul> <li>Trang chim</li> <li>Quán () quí</li> <li>Phán mên giao dựch</li> <li>Tai thoán của tái</li> </ul> | Giới thiệu bạn bẻ, nhận thưởng và ở<br>Mỗi người bạn mời thần<br>- Wôi tao té dang siến sa - Guy đinh chương tiến      | at được vớc mọc ciao dịch của hao<br>Rút tiền                                     | ng giới hạn số tiền thường                                                                                                    |
| 🕼 Dict va la Hổ trọ                                                                                        | Tống về tượt mội Đảng Tân Bini                                                                                         | · Nap tên                                                                         | milleu (USD) Sið ale priðin tinviðing (USD)                                                                                                    |
| Dat sử giớn thiệu Cuộc thi     Cuốc thị giản địch                                                          | 0 0                                                                                                    | <ul> <li>Số tiên có thể rút \$0.00</li> <li>Vùi lông nhập số tiến rút</li> </ul>  | 0.00                                                                                                    |
|                                                                                                    | Chia se loi moi<br>Lien két mot cla ban<br>dan falan fa fala da di dan di da di                                        | Số tiềm mit kối thiểu: 1 USD)Không diam: việnt quả số từ khả dụng<br>Hủy Xác nhân | Saur cardy 600 km                                                                                                    |
|                                                                                                    | <ul> <li>4<sup>A</sup><sub>N</sub></li> <li>1. Chia sé lới mới sao chẹp liên kết hoặc mã<br/>gài cho ban bê</li> </ul> | Coll và 3 2. Ban bé giao dịch Đảng kỳ và giao dịch qua liên 3 kột                 | A. Nhiên thưởng tian bé dâng ký tham gia cuộc thi giao dâng ký tham gia cuộc thi giao dâng ký tham giao dâng ký tham giao dâng k |
|                                                                                                    | Chi tiết lời mời                                                                                                    |                                                                                   | da melapurendinta - melapurentintar III da Otomus aportas (713.000)                                                                                                    |
|                                                                                                    | UID run egsty duty: mits k                                                                                             | and dank the Ngay ding by                                                         | Time Toth Anh (2) Time pin thirting I think was                                                                                                    |

Liên hệ chúng tôi: cs@ebc.com | www.ebc.com

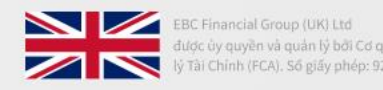

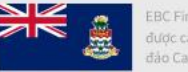

EBC Financial Group (Cayman) Ltd được cấp phép và quản lý bởi Cơ quan tiên tệ Quần đảo Cayman (CIMA). Số giấy phép: 2038223

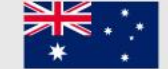

BC Financial Group (Australia) Pty Ltd ược ủy quyền và quân lý bởi Ủy ban Chứng hoán và Đầu tư (ASIC), Số giãy phép: 500991

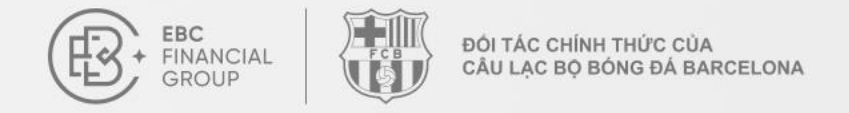

#### Nếu tài khoản chưa được tạo tài khoản giao dịch, vui lòng làm theo hướng dẫn trên trang để tạo trước

| ®  | Đại sứ giới thiệu Cuộc thi                                                                  |                                                                                            |                                                                                                    |                                                                                    |                     | (UTC+02) 2025-03-04 10:37:18 🗠 📋                                                   | <u> ⊕</u> (®)         |
|----|---------------------------------------------------------------------------------------------|--------------------------------------------------------------------------------------------|----------------------------------------------------------------------------------------------------|------------------------------------------------------------------------------------|---------------------|------------------------------------------------------------------------------------|-----------------------|
|    | Giới thiệu bạn bè, nhậ<br><b>Mỗi người bạn</b><br>• Mời bạn bè đang diễn ra   C             | ận thưởng và đạt được ước mơ giao c<br>mời thành công, bạn có t<br>auy định chương trình > | lịch của bạn.<br>Rút tiền                                                                                                    |                                                                                    | ×                   | n thưởng                                                                           | ÷                     |
|    | Tổng số lượt mời<br>O                                                                       | Bảng Tân Binh<br>O                                                                         | Vui lòng chọn                                                                                                    | Tạo tài khoản                                                                      | ^                   | Số dự phần thưởng (USD)<br>0.00                                                    | Rút tiền              |
| 9  | Chia sẻ lời mời<br>Liên kết môi của ban<br>Co<br>Co<br>1. Chia sẻ lời mời Sao chế<br>ban bè | p liên kết hoặc mã QR và gửi cho 💙 2. Bạ                                                   | Vui lòng nhập số tiếr<br>Số tiền rút tối thiểu: 1 USD;Kh<br>Hủy<br>n bè giao dịch Đăng ký và g                                                                                                    | n rút<br>nông được vượt quá số dự khả dự<br><b>Xác r</b><br>giao dịch qua liên kết | nhận 3. Nhận thưởng | Sao chép liên kết<br>g Ban bè đăng ký tham gia cuộc thi giao dịch và               |                       |
|    | Chi tiết lời mời<br>UID của người được mới                                                  | Trạng thải xác minh đanh tính Ng                                                           | iy đảng ký Bi                                                                                                    | ảng Tản Binh ①                                                                     | Bảng Tinh Anh (     | Thời gian bắt đầu - Thời gian kết thúc     Q UID của người đi     Tổng giải thưởng | Tra cứu<br>Thanh toán |
| ₩I |                                                                                             |                                                                                            | Sector Sector Se | Không có dữ liệ                                                                    | 'n                  |                                                                                    |                       |

Liên hệ chúng tôi: cs@ebc.com | www.ebc.com

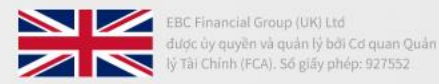

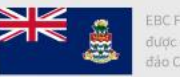

EBC Financial Group (Cayman) Ltd được cấp phép và quản lý bởi Cơ quan tiền tệ Quần đào Cayman (CIMA). Số giấy phép: 2038223

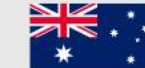

IC Financial Group (Australia) Pty Ltd (ợc ủy quyền và quân lý bởi Ủy ban Chứng oán và Đầu tư (ASIC), Số giáy phép: 500991

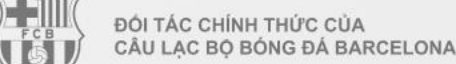

3. Sau khi gửi yêu cầu thành công, bạn có thể kiểm tra trạng thái nhận thưởng trong mục "Chi tiết nạp tiền" - "Lịch sử xác minh". Sau khi được phê duyệt, tiền thưởng sẽ được chuyển vào tài khoản giao dịch và có thể rút qua tài khoản này

| EBC<br>• FINANCIAL<br>GROUP | Quản lý quỹ > Chi tiết nạp tiền > Lịch sử xác minh                                                                                       |  |  |  |  |  |
|-----------------------------|----------------------------------------------------------------------------------------------------|--|--|--|--|--|
| 🙆 Trang chính               | Lịch sử xác minh Dòng tiến tài khoản                                                                                                    |  |  |  |  |  |
| 🚱 Quản lý quỹ 🔗 🔿           | Tất cả các loại thao 🗸 Tất cả các chế độ th 🗸 🗵 2025-02-01 00:00 - 2025-02-27 23:59 Tất cả các trạng thá 🗸 Vui lòng nhập số đo 🛛 Tra cứu |  |  |  |  |  |
| Nạp tiền                    | Số đơn hàng Loại thao tác Chế độ thao tác Số tiền(USD) Thời gian nộp đơn Trạng thái xác minh: Thao tác                                   |  |  |  |  |  |
| Rut tiên                    |                                                                                                    |  |  |  |  |  |
| Chi tiết nạp tiền           |                                                                                                    |  |  |  |  |  |
| 🌍 Phần mềm giao dịch        |                                                                                                    |  |  |  |  |  |
| 🕘 Tài khoản của tôi 🛛 🗸 🗸   |                                                                                                    |  |  |  |  |  |
| Ø Dịch vụ & Hỗ trợ          |                                                                                                    |  |  |  |  |  |
| Đại sử giới thiệu Cuộc thi  |                                                                                                    |  |  |  |  |  |
| 🕎 Cuộc thi giao dịch        |                                                                                                    |  |  |  |  |  |

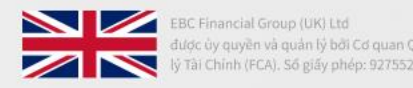

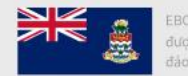

EBC Financial Group (Cayman) Ltd được cấp phép và quản lý bởi Cơ quan tiên tệ Quần đào Cayman (CIMA). Số giấy phép: 2038223

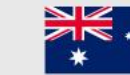